- 1. Connect to your modem via Wire or Wireless
- 2. Open a browser (Chrome, Firefox, Safari, etc.) and enter 192.168.1.1 in the address bar
- 3. Enter admin as both the username and password and Sign In

IP Address:

Subnet Mask:

Primary DNS:

Secondary DNS:

Default Gateway:

4. Click the Advanced tab up the top

- Internet

- LAN

- IPTV

- DHCP Server

- Dynamic DNS

- Static Routing

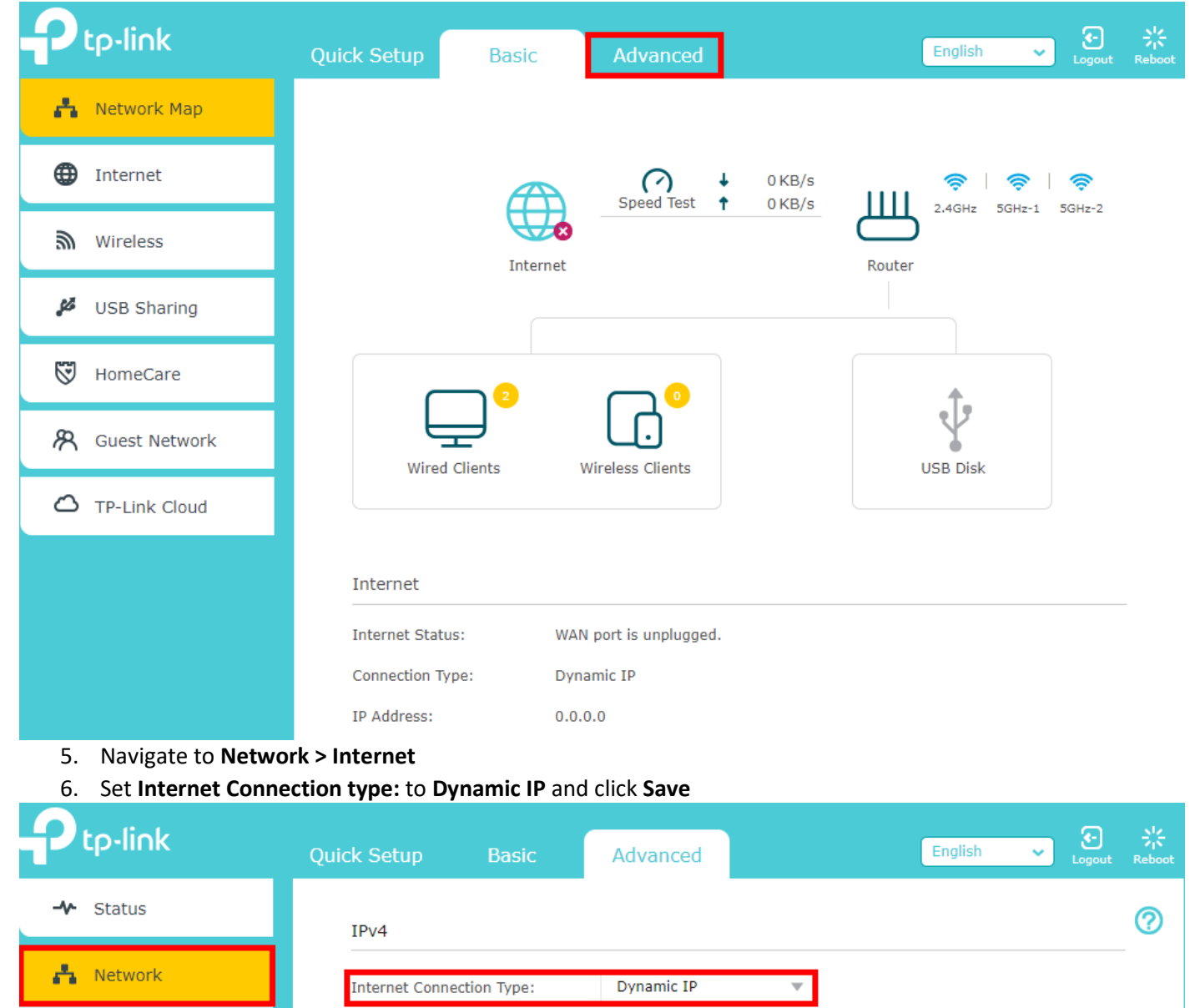

192.168.0.1

192.168.0.1

1.1.1.1

2.2.2.2

255.255.255.0

## 7. Navigate to **Network > IPTV**

## 8. Enable IPTV and set the ISP Profile to New Zealand-UFB and click Save

| Ptp-link            | Quick Setup Ba                             | asic Advanced                              | English    | ► Constant Constant |
|---------------------|--------------------------------------------|--------------------------------------------|------------|----------------------------------------------------------------------------------------------------|
| - <b>∿</b> Status   | IPTV                                       |                                            |            | ?                                                                                                    |
| 🐴 Network           | IGMP Snooping:                             | Enable                                     |            |                                                                                                    |
| - Internet<br>- LAN | IGMP Proxy:<br>IGMP Version:               | Enable     -Please Selec                   |            |                                                                                                    |
| - IPTV              | Wireless Multicast<br>Forwarding:<br>IPTV: | <ul> <li>Enable</li> <li>Enable</li> </ul> |            |                                                                                                    |
| - DHCP Server       | ISP Profile:                               | New Zealand-UFB 🛛 🔻                        |            |                                                                                                    |
| - Static Routing    | Internet VLAN ID:                          | 10 Internet VLAN Priority:                 | 0 💌 🗑 802. | .1Q Tag                                                                                                    |
| 5 Operation Mode    | LAN1:                                      | Internet 💌                                 |            |                                                                                                    |
| C; Operation Mode   | LAN2:                                      | Internet 💌                                 |            |                                                                                                    |
| <b>M</b> Wireless   | LAN3:                                      | Internet                                   |            |                                                                                                    |
| 🕅 Guest Network     | LAN4:                                      | Internet                                   |            | Save                                                                                                    |